# Table of Contents

| PROVIDER FINDER |                                |  |  |
|-----------------|--------------------------------|--|--|
| 2               | How to Find a Provider – Aetna |  |  |
|                 | How to Find a Provider – BCBS  |  |  |
|                 | How to Find a Provider – UHC.  |  |  |

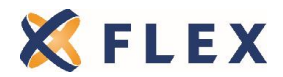

## PROVIDER FINDER

Members can search for doctors, hospitals, dentist and other health care providers by using the carrier provider finder within their websites.

## How to Find a Provider - Aetna

1. Go to www.aetna.com and scroll down to "Find a doctor, dentist, facility, or vision provider"

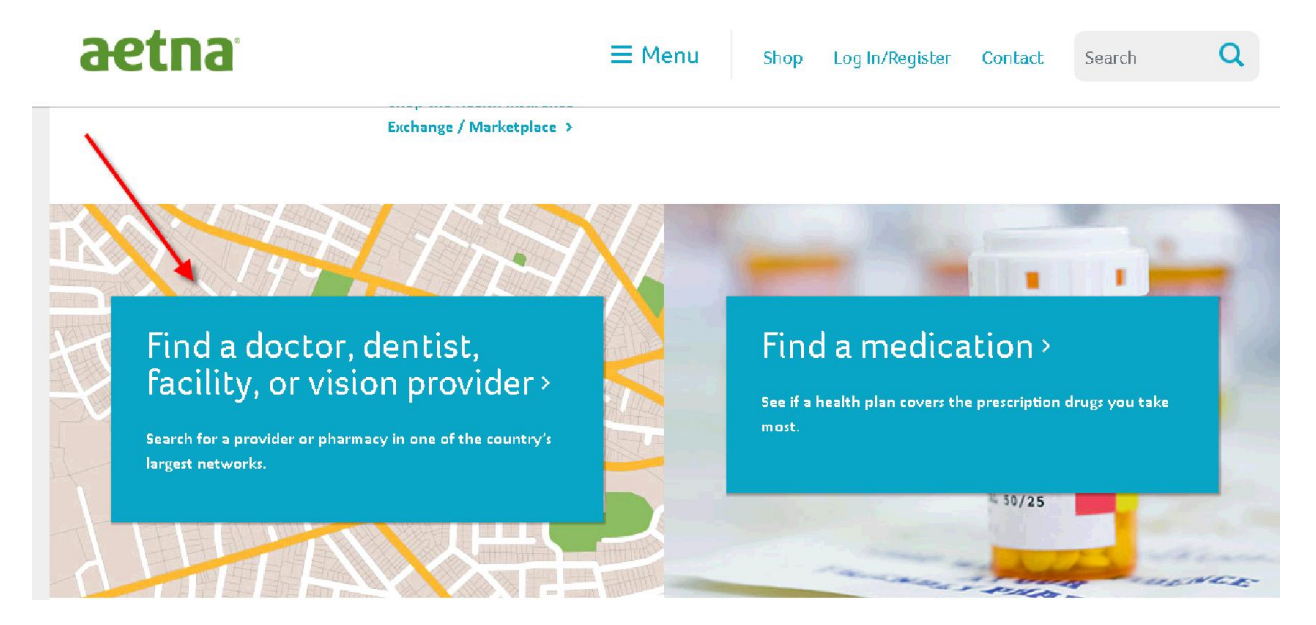

2. Click "Search a public directory"

# aetna

Search one of our public directories, or log in below for customized results. Search a public directory

### Aetna members

Find doctors, dentists, hospitals, based on your plan and location.

User name

User name tips

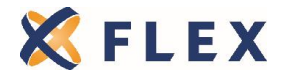

The information provided in this document is based on the information available as of the revision date of this document, and is not intended to be legal or tax advice.

Page 2 Rev. 3/31/15 3. Choose the applicable plan option: Individual or Group

Find doctors, dentists, hospitals and other health care professionals

### What type of plan are you considering?

- An individual plan purchased directly through Aetna or a broker (off exchange)
- An individual plan purchased through the Health Insurance Exchange/Marketplace (on exchange)
- A plan offered by my employer or organization (includes small group plans purchased on exchange in Maryland, Delaware, and District of Columbia)
- > A Medicare plan
- A Medicaid plan

🔶 Back

#### 4. You can search by the provider's name or by provider type

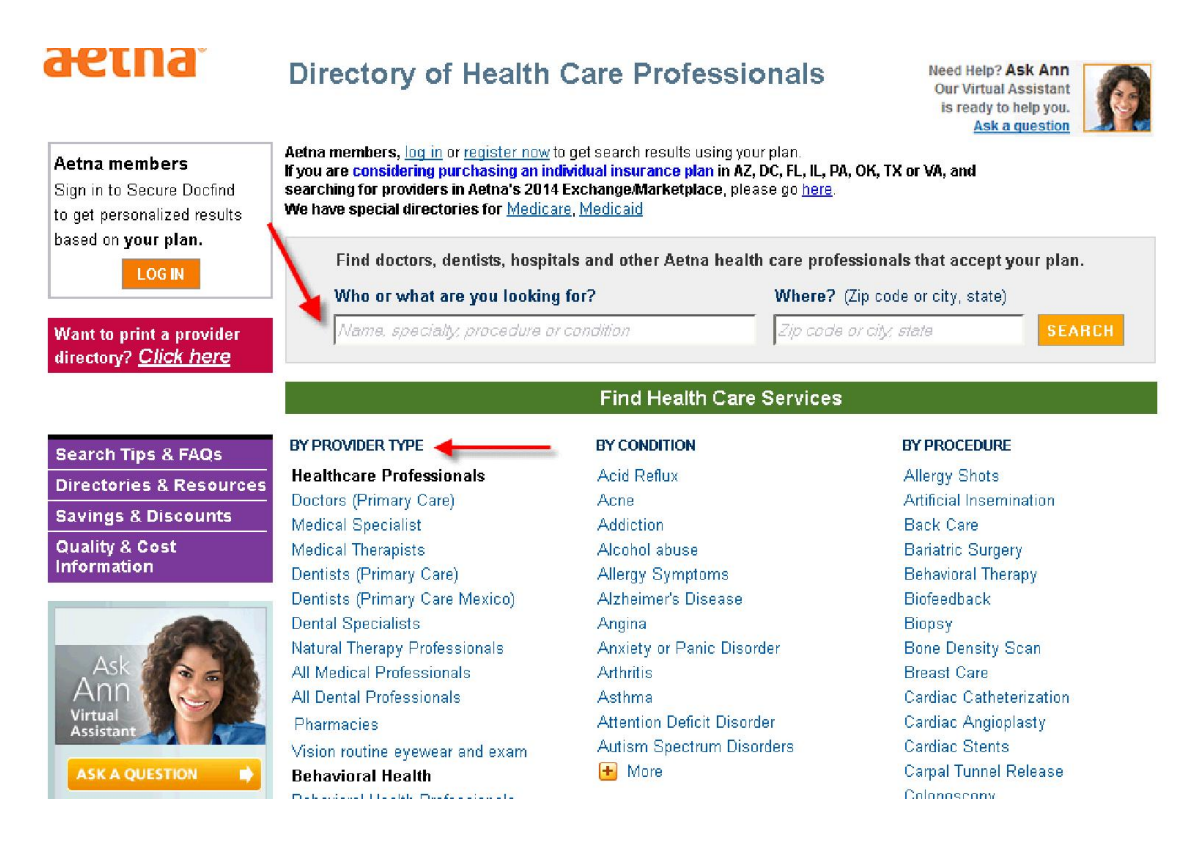

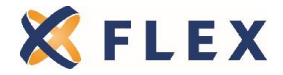

The information provided in this document is based on the information available as of the revision date of this document, and is not intended to be legal or tax advice.

Page 3 Rev. 3/31/15 5. I chose "Doctors (Primary Care)" under "Provider Type". Choose a subcategory and click Search

| All PCPs<br>Adolescent Medicine<br>Family Practice<br>General Practice<br>Geriatric Medicine |   | ▲<br> |
|----------------------------------------------------------------------------------------------|---|-------|
|                                                                                              | _ |       |

6. Enter the zip code or city, state and click Search

| Tell Us Your Location                 | × |
|---------------------------------------|---|
| Enter either zip code or city, state. |   |
| Zip code or city, state               |   |
| Cancel Search                         |   |

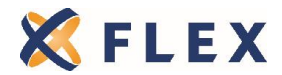

#### 7. Select the network

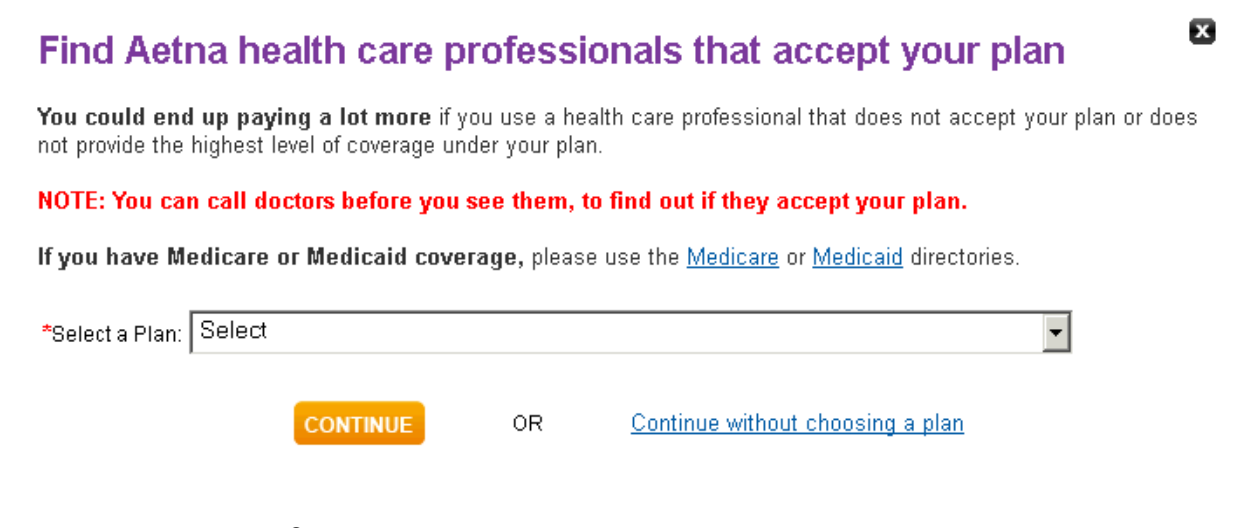

For **PPO**: Choose "Open Choice<sup>®</sup> PPO" under section Aetna Standard Plans

For HMO: Choose "HMO" under section Aetna Standard Plans

For **OAMC**: Choose "Managed Choice<sup>®</sup> POS (Open Access) under section **Aetna Open Access**<sup>®</sup> **Plans** 

For **Savings Plus Plans**: Choose "Savings Plus of Chicago, IL" or "Savings Plus of Chicago, IL (HMO)" under section **Savings Plus Plans** 

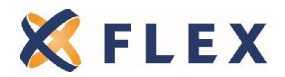

## How to Find a Provider - BCBSIL

#### 1. Go to www.bcbsil.com and click on "Provider Finder" under Find a Doctor

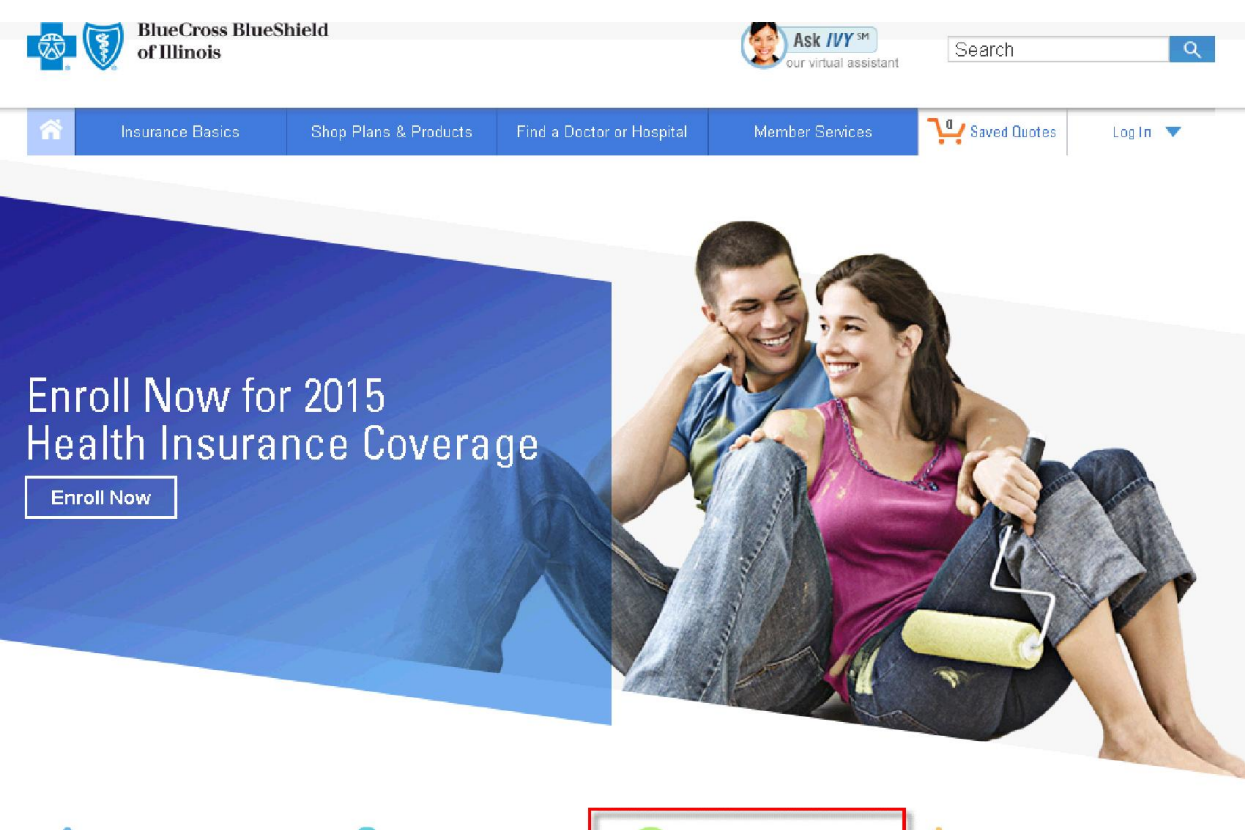

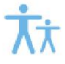

#### Individual & Family Plans

Learn more about the plans we offer and find the health care plan that fits your needs.

» Browse our plans

» Get a Quote

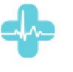

### Medicare Plans

Learn how Medicare plans work and find the right coverage to fit your needs

» Learn about Medicare » Compare Medicare plans

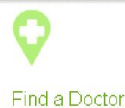

» Provider Finder

View your health insurance plan coverage details, health and wellness information, check claim status and more. Search our large network of doctors, dentists, hospitals and other health providers with our Provider Finder<sup>®</sup>.

» Log in or Register

Member Tools & Services

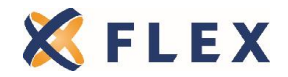

The information provided in this document is based on the information available as of the revision date of this document, and is not intended to be legal or tax advice.

#### 2. Choose the state you want to search providers in and click "Start Search"

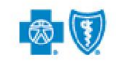

-

BlueCross BlueShield of Illinois

Provider Finder® Last Updated:01/20/2015 Search | FAQs | Company Information | en Español

#### Find a Doctor or Hospital with Provider Finder®

| Search our network of doctors, dentists, hospitals and other health providers. To keep your costs down, search for a provider in your plan's network.   Image: Image: Ima | Image: Constraint of the sector of the sector of the se |
|----------------------------------------------------------------------------------------------------|----------------------------------------------------------------------------------------------------|
| More Searches   Learn more about your in-network options   Find a provider outside the United States  Find a pharmacy  Find a dentist  Find a vision provider                                                                                                    | <ul> <li>Find a labor account provider</li> <li>Find a Medicare SELECT Hospital</li> <li>Find a Blue Cross Community MMAI (Medicare-Medicaid)<br/>Provider<sup>a</sup></li> <li>Find a Blue Cross Community ICP Provider</li> </ul>                                                                                                    |

You can also search for providers outside the United States, dental and vision providers from this page as well under "More Searches".

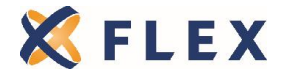

The information provided in this document is based on the information available as of the revision date of this document, and is not intended to be legal or tax advice.

#### 3. Choose a network

#### Select Network or Plan

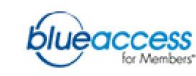

Log in for advanced search features

Choose your plan network (or plan name) from the choices below. Which network covers your plan?

€ Plan Networks C Individual & Family Plans

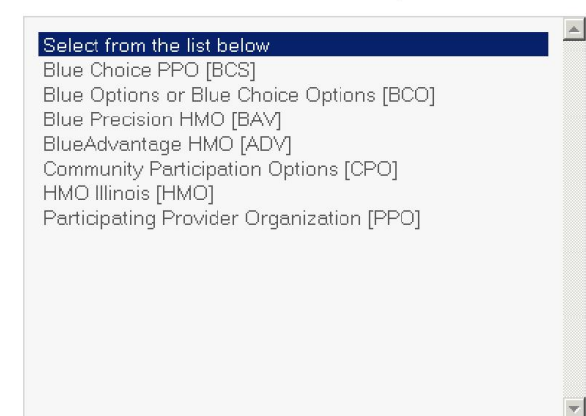

#### Which Health Plan or Network Do You Have?

Look for your plan name or network's 3-digit code on the front of your Blue Cross and Blue Shield member ID card. If you have questions about which network you have, call the Customer Service number on the back of your card.

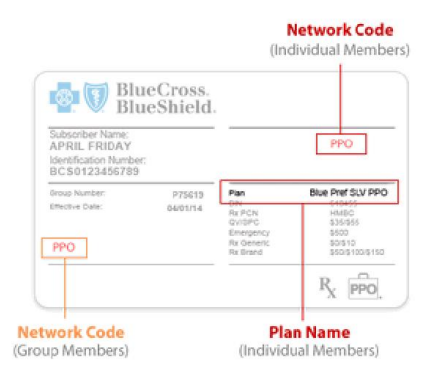

Search all networks and plans Back

For **PPO**: Choose "Participating Provider Organization [PPO]"

For HMO: Choose "Blue Precision HMO [BAV]"

For CHOICE PPO: Choose "Blue Choice PPO [BCS]"

For Blue Options Plans: Choose "Blue Options or Blue Choice Options [BCO]"

**NOTE** – Members who live outside of Illinois can only enroll in the PPO plan.

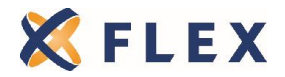

4. Search by provider's name, address or specialty

#### **Search Criteria**

| Doctor, Facility, or Clinic Name           |                                                                                       |
|--------------------------------------------|---------------------------------------------------------------------------------------|
| Address, City or ZIP code                  |                                                                                       |
| State Searching In <mark>(Required)</mark> | Illinois                                                                              |
| Results Within                             | Travel Distance                                                                       |
| <u>Provider Type</u>                       | Search all provider types 🔽                                                           |
| Provider Specialty                         | Search all specialities                                                               |
| Show only providers accepting ne           | w patients $\square$ Show only providers with Bridges to Excellence                   |
| 🗆 Show only providers who speak 🤅          | panish 🛛 🗖 Show only providers with <u>recognitions/certifications/accreditations</u> |
| □ Show only board certified provide        | s 🗌 Show only <u>Blue Distinction Centers® / Blue Distinction Centers®+</u>           |
| Search Ba                                  | k to Network/Plan Selection                                                           |

Back to Network/Plan Selection

Show all providers

#### 5. Results are mapped and can be narrowed. They can also be printed or downloaded to PDF.

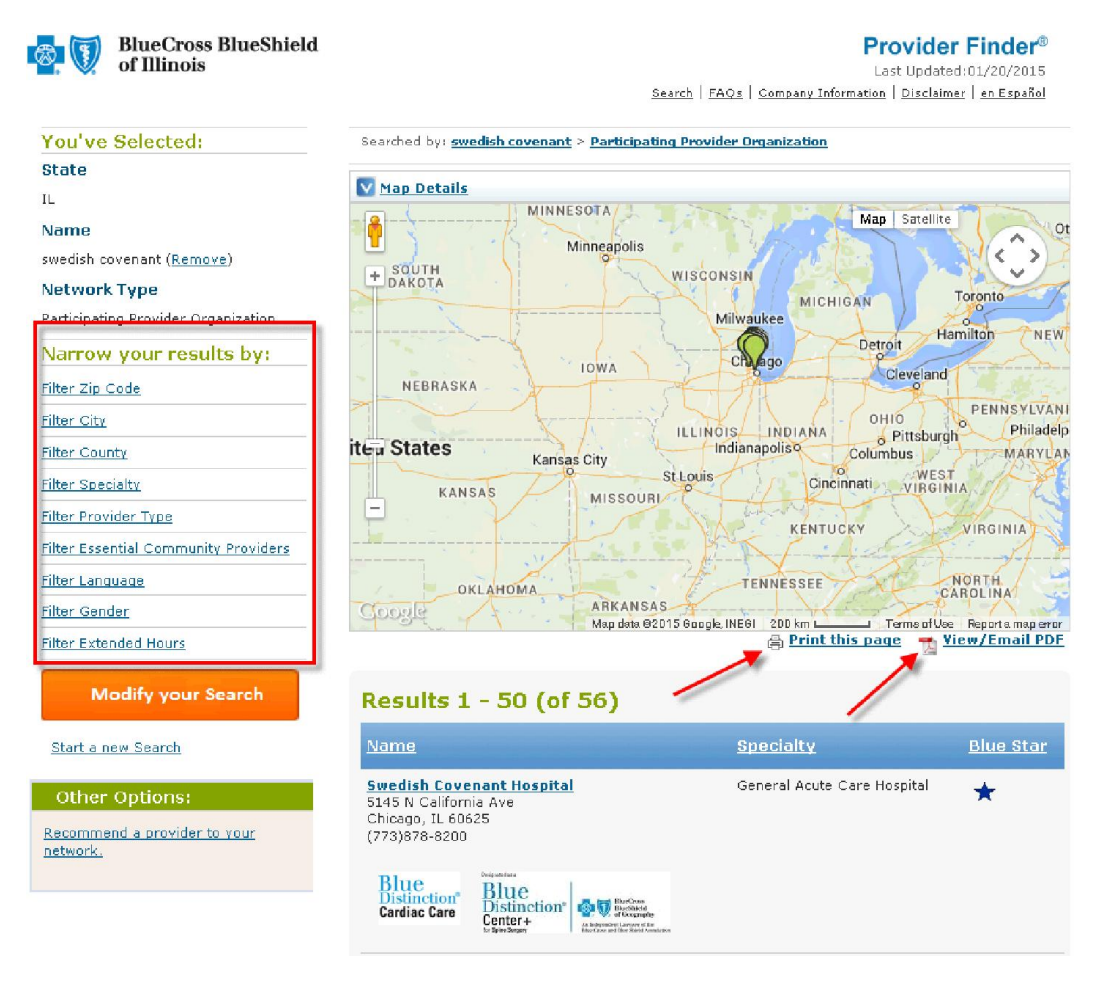

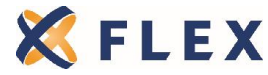

The information provided in this document is based on the information available as of the revision date of this document, and is not intended to be legal or tax advice.

## How to Find a Provider - UHC

#### 1. Go to www.myuhc.com and click "Find Physician, Laboratory or Facility"

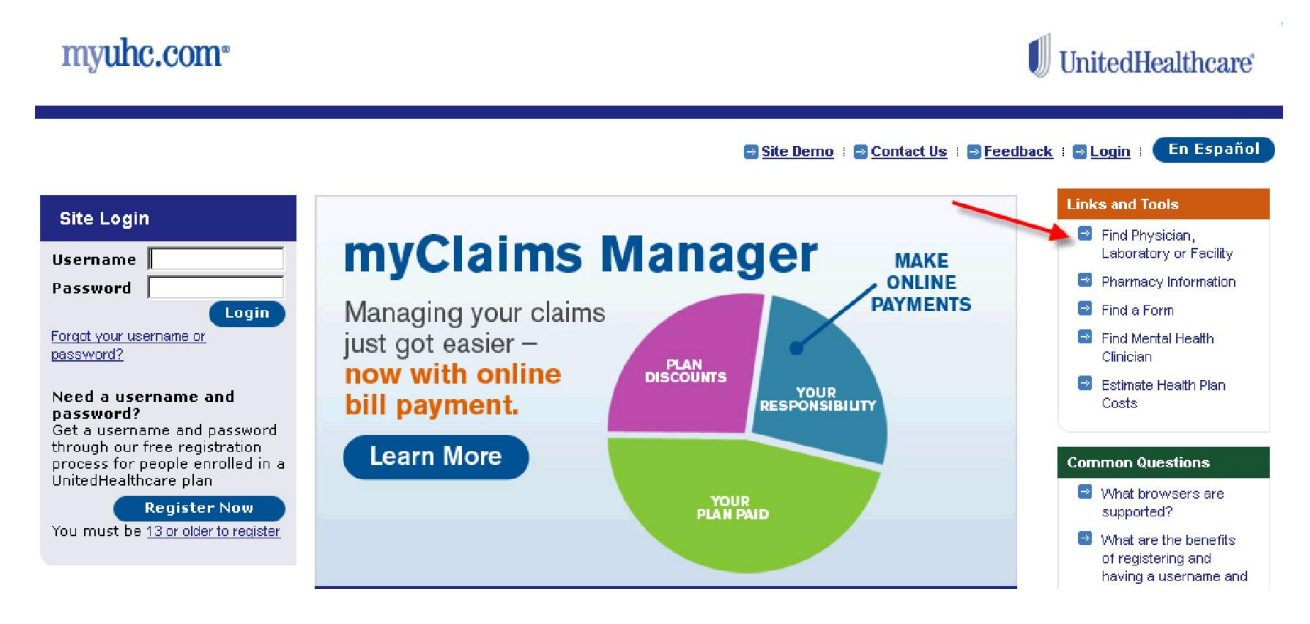

#### 2. Choose the network

Find a Physician or Facility

#### SELECT A PLAN UnitedHealthcare Options PPO UnitedHealthcare Select HMO UnitedHealthcare Select Plus HMO UnitedHealthcare Select Plus UnitedHealthcare Select UnitedHealthcare Choice PacifiCare SignatureElite Plus (TX/OK Employers Only) UnitedHealthcare Choice HMO/Choice Plus HMO UnitedHealthcare Choice Plus 🚽 AND IPA MD IPA Preferred Optimum Choice HMO Optimum Choice Preferred POS UnitedHealthcare Options PPO with Harvard Pilgrim UnitedHealthcare Passport Connect Options PPO UnitedHealthcare Choice with Harvard Pilgrim UnitedHealthcare Passport Connect Choice UnitedHealthcare Choice Plus with Harvard Pilgrim UnitedHealthcare Passport Connect Choice Plus UnitedHealthcare Core ┥ UnitedHealthcare Navigate Plus UnitedHealthcare Navigate/Navigate Balanced UnitedHealthcare Navigate HMO/Navigate Balanced HMO/Navigate Plus HMO UnitedHealthcare Compass Plus UnitedHealthcare Compass/ Compass Balanced Helder Hiller Helder Commercial Hillion (Commercial Dates

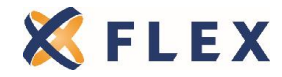

The information provided in this document is based on the information available as of the revision date of this document, and is not intended to be legal or tax advice.

Page 10 Rev. 3/31/15

English Español

For **PPO**: Choose "Unitedhealthcare Choice Plus" For **HMO**: Choose "Unitedhealthcare Navigate HMO/Navigate Balanced HMO/Navigate Plus HMO" For **CORE**: Choose "Unitedhealthcare Core"

#### 3. Search by provider name, facility, specialty or even health condition

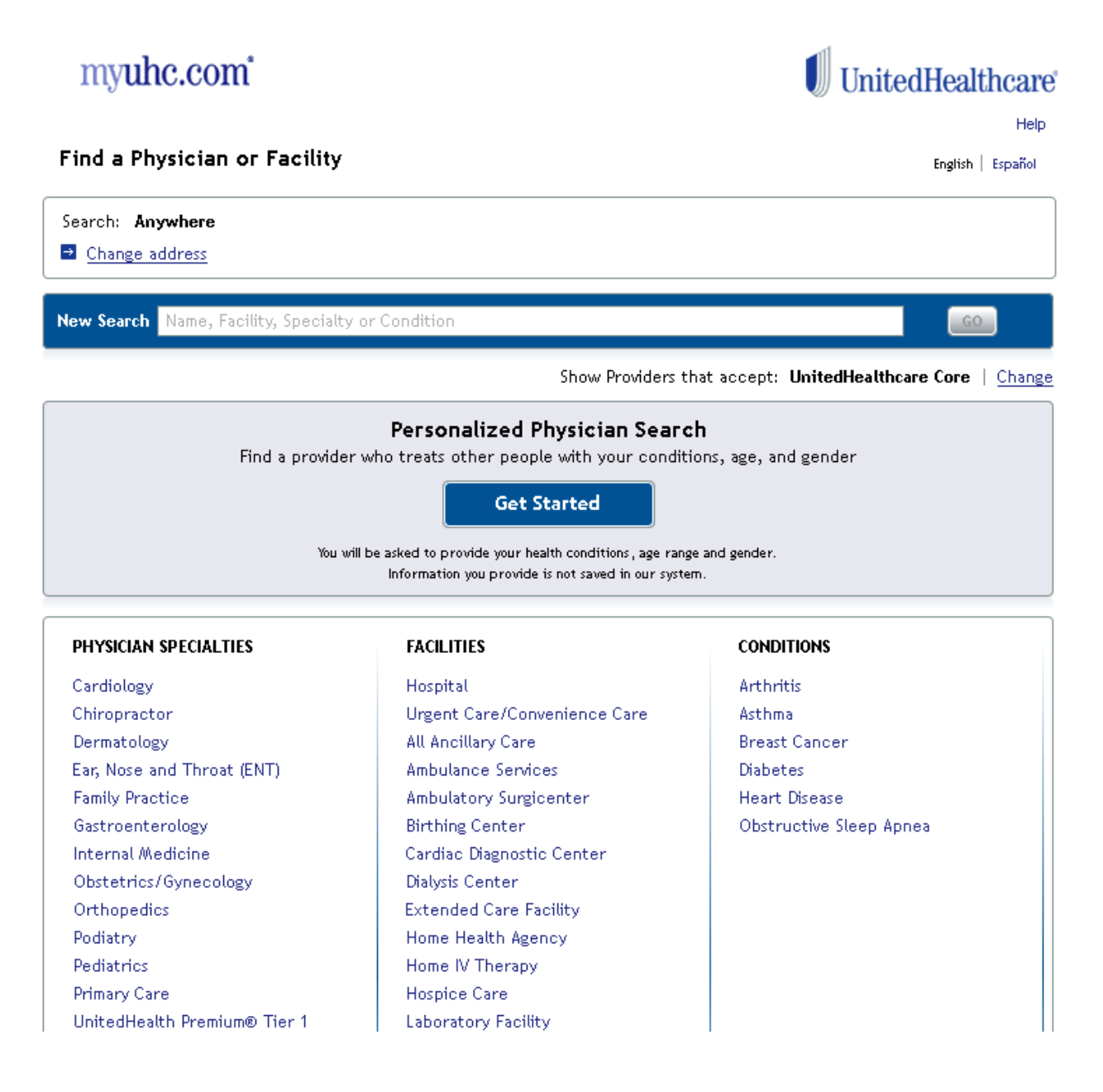

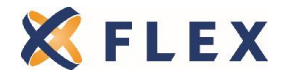

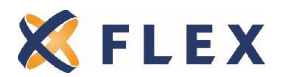

The information provided in this document is based on the information available as of the revision date of this document, and is not intended to be legal or tax advice.

Page 12 Rev. 3/31/15